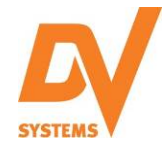

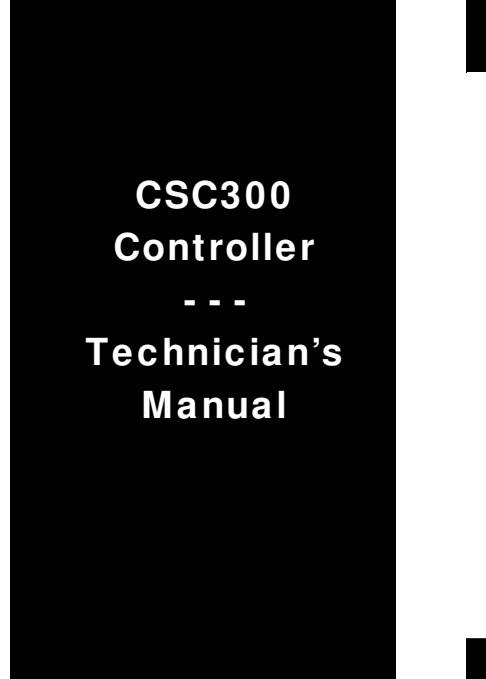

| Contenter   |
|-------------|
|             |
| JUILLEILLEI |

# Page:

| Controller Interface                  | 2  |
|---------------------------------------|----|
| Typical Operating Parameters          | 3  |
| Controller Structure                  | 4  |
| Access Code Entry                     | 6  |
| Menu Navigation                       | 8  |
| Adjustment of Load / Offload Pressure | 9  |
| Error Log Menu                        | 9  |
| Motor Protection                      | 10 |
| Common Faults                         | 11 |
| Diagnostics                           | 12 |
| Routine Service Timer                 | 13 |
| Grease Service Timer                  | 13 |
| Real Time Clock and Run Schedule      | 14 |
| Sequencing                            | 17 |
| Remote Start/Stop                     | 19 |
| Automatic Restart Function            | 20 |
|                                       |    |

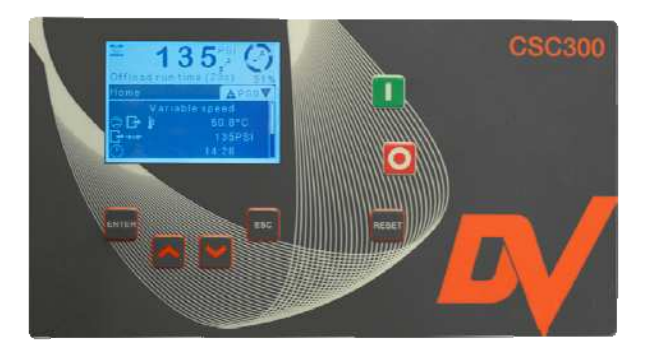

Please read this manual before accessing any of the features of the 'CSC300' Controller. Failure to do so could result in items being altered and causing the Unit to malfunction.

Please keep this manual in a safe place for future reference.

All of the information, policies, and procedures in this reference manual apply exclusively to DV Systems.

If you require assistance, please contact your local DV Systems Distributor or Authorized Service center. You may contact the manufacturer directly as follows:

Phone: Fax: (705) 728-5657 (705) 728-4974 Web: Email: www.dvcompressors.com sales@dvsystems.ca

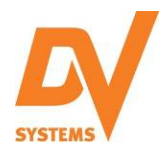

# <u>'CSC300' Controller</u>

## **Description of Controller.**

The 'CSC300' Controller is the 'brains' of the B10 Rotary Screw Compressor Units. It monitors, enables, and indicates the various functions of the Unit. The Controller voltage requirement is 24 volts +/- 15%.

The Controller is comprised of several levels of access, segregated into:

- Operator Level (Access Code: '2012')
  - indicates the main operating parameters (eg, temperature, pressure, etc) and faults of the unit.

- Service 1 Level (Access Code: '2515')

- allows access to change the Unit pressures, etc and indicates any Unit faults.
- an Access Code is required.
- Service 2 Level (Access Code: '1213')
  - allows access to change some of the more restricted parameters.
  - an Access Code is required.
- Factory Level
  - allows access to areas of the Controller that only factory personnel can access.
  - an Access Code is required.

## Controller Operator Interface.

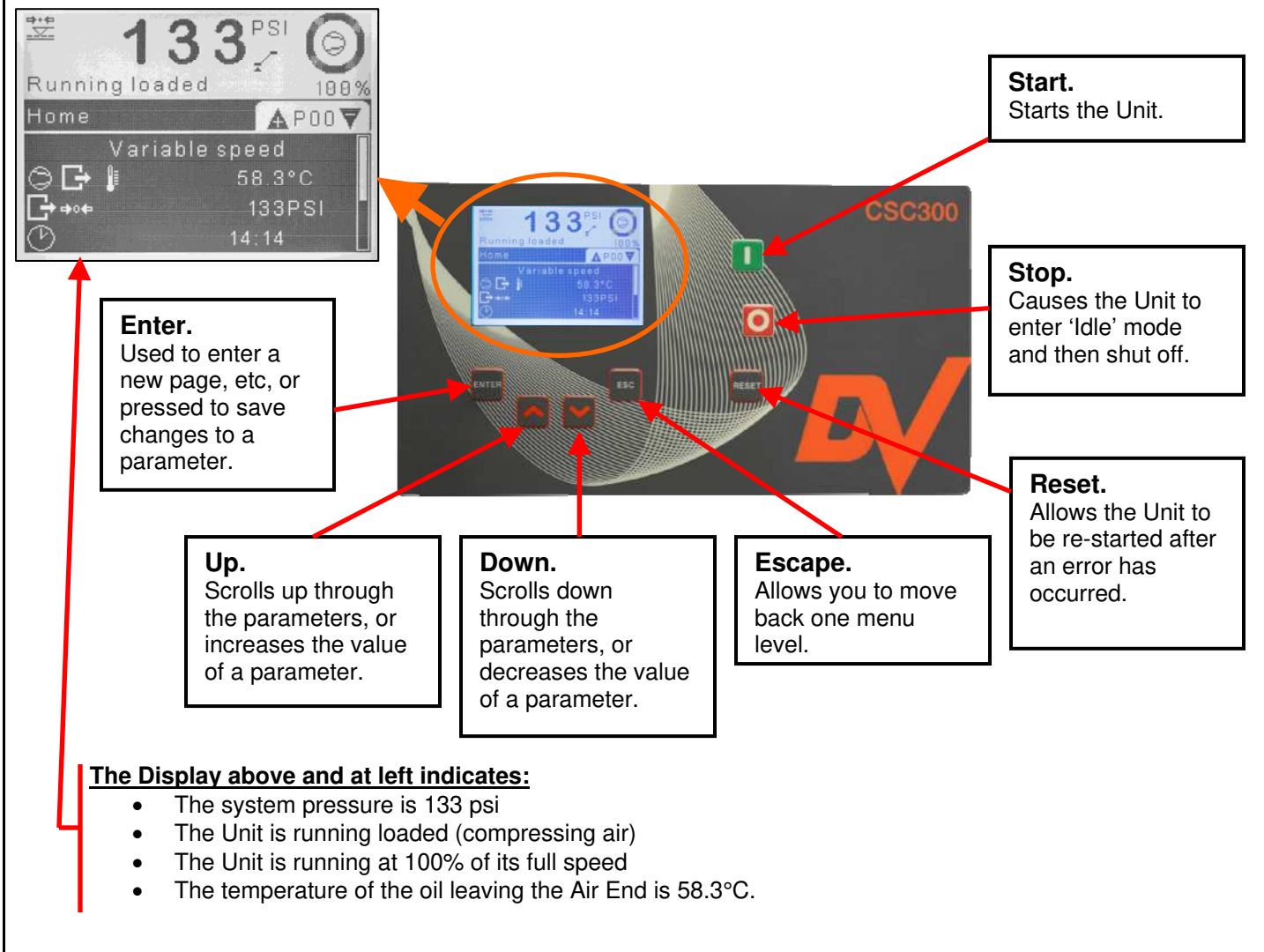

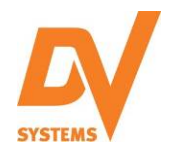

## Typical Operating Parameters.

The chart below indicates the standard operating parameters programmed into the 'CSC300' Controller at the factory.

| НР | Control<br>Mode   | Target<br>Pressure<br>(psi) | Offload<br>Pressure<br>(psi) | High<br>Pressure<br>Alarm<br>(psi) | High<br>Pressure<br>Shutdown<br>(psi) | Idle<br>Shutdown<br>(minutes) | Routine<br>Service<br>Hours | Grease<br>Service<br>Hours |
|----|-------------------|-----------------------------|------------------------------|------------------------------------|---------------------------------------|-------------------------------|-----------------------------|----------------------------|
| 10 | Variable<br>Speed | 135                         | 145                          | 150                                | 155                                   | 2                             | 2000                        | 9500                       |
| 15 | Load /<br>Offload | 125                         | 145                          | 150                                | 155                                   | 5                             | 2000                        | 3600                       |
| 20 | Load /<br>Offload | 100                         | 110                          | 115                                | 120                                   | 8                             | 2000                        | 200                        |

A description of the terminology used in the above chart is as follows:

**HP:** Horsepower of the Unit.

**Target Pressure:** The pressure at which the Unit will try to maintain.

Offload Pressure: The pressure at which the Unit will stop compressing air.

High Pressure Alarm: The pressure (above the Offload Pressure) at which an alarm will be noted.

**High Pressure Shutdown:** The pressure (above the Offload Pressure) at which an alarm will be noted and the Unit will shut off.

Idle Shutdown: The amount of time the Unit will idle (run but not compress air) after it has reached the Unload Pressure before shutting off.

Routine Service Hours: The maximum allowable time between regular maintenance/service of the Unit.

Grease Service Hours: The maximum allowable time between motor lubrications.

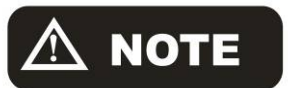

The above chart is supplied for information only. Serious consequences could result should any of the parameters be adjusted by someone who is not familiar with the correct and safe operation of the Unit.

Any adjustments made to the above parameters by others (other than a qualified Technician) resulting in the incorrect operation of the Unit, damage to the Unit, or damage to property is not covered by the DV Systems Warranty.

Please consult with your DV Systems Distributor or contact DV Systems directly should you have any questions or concerns about any of the information in the chart above, or in this manual.

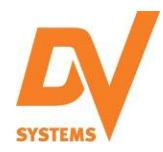

## **Controller Structure.**

22 Temperature unit

23 VSD Target Pressure

The chart below indicates the various fields of the 'CSC300' Controller, some require an Access Code. As suggested on the previous page, only those qualified should be permitted to make any adjustments to the parameters.

#### Default Level Available Without Access Code

| Page 'P00' - Home01Any active alarm02Control Mode06COMP OUT TEMP07EQUIP OUT PRESS08EQUIP INT PRESS*09DIFF pressure*10Main MTR current**13Time14Date15Daylight saving16ISC Sequence                                                                                                    | Page 'P01' - Service Timers01 Total hours02 Load / off load HRS03 Load hours04 Off load hours05 Stopped hours06 Routine service hours07 Grease service hours                                                                                                    | Page 'P02' – Utilisation01 Equipment status02 Load/ offload hours03 MTR STR last HR04 MTR STR last 24H05 Load frequency06 Load % last hour07 Load % last 24H08 Load time last hour09 Load time last Au10 VSD average RPM                                                                                                    |
|----------------------------------------------------------------------------------------------------|----------------------------------------------------------------------------------------------------|----------------------------------------------------------------------------------------------------|
| Page 'P03' – Error Log<br>01 Error 1<br>to<br>50 Error 50                                                                                                    | Page 'P04' – Event Log<br>01 Event 1<br>to<br>200 Event 200                                                                                                    | Page 'P09' – Access<br>01 DEFAULT USER<br>02 ADMIN USER<br>03 Operator<br>04 Service 1<br>05 Service 2                                                                                                    |
| Service 1 Level Requiring Access Page 'P10' – Equip settings 1 01 Control mode                                                                                                    | Code: <u>'2515'</u><br>Page 'P11' – Equip settings 2<br>01 Star delta TRANS                                                                                                    | Page 'P13' – VSD settings<br>01 VSD control mode                                                                                                    |
| <ul> <li>02 Allow force offload</li> <li>03 Start pressure</li> <li>04 Load pressure</li> <li>05 Off load pressure</li> <li>10 RS485: 1 CONFIG</li> <li>11 RS485: 2 CONFIG</li> <li>12 Start source</li> <li>13 Load source</li> <li>14 Language</li> <li>15 Time</li> <li>16 Time format</li> <li>17 Daylight saving</li> <li>18 Date</li> <li>19 Date format</li> </ul> | 02 MIN MTR run<br>03 Load INH time<br>04 Reload INH time<br>05 Off load run time<br>06 Stop MIN time<br>07 Vent time<br>08 AUTO restart INH<br>09 CNDS drain open<br>10 CNDS drain INT<br>11 Off load drain time<br>12 MTR STR HR INH<br>13 DP inhibit time<br>14 Service hours 1<br>to | <ul> <li>02 VSD target PRESS</li> <li>03 VSD MAX speed</li> <li>04 VSD MIN speed</li> <li>05 VSD OPT speed</li> <li>06 VSD offload SPD</li> <li>07 VSD speed RPM</li> <li>08 VSD output CURR</li> <li>09 VSD P factor</li> <li>10 VSD I factor</li> <li>11 VSD D factor</li> <li>12 VSD speed %</li> <li>13 VSD MAX RMP rate</li> </ul> |
| 20 LCD light level<br>21 Pressure unit                                                                                                    | 21 Service hours 8<br>22 Weekly service                                                                                                    |                                                                                                    |

23 Annual service

24 Bi-annual service

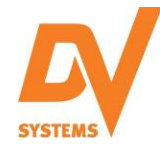

# 'CSC300' Controller (cont'd)

| Page 'P16' – Warning alarm01Service hours 102Service hours 212COMP OUT TEMP13EQUIP OUT PRESS14EQUIP INT PRESS15DIFF pressure17Phase detection18HI MTR STR HR24Fan motor alarm28RD alarm33CONF alarm 134CONF alarm 235CONF alarm 336EQUIP OUT TEMP | Page 'P18' – I/O CONFIG<br>01 AO function<br>02 DI2 function<br>03 DI2 OK: NO/NC<br>to<br>14 DI8 function<br>15 DI8 OK: NO/NC<br>16 Relay 5 function<br>to<br>19 Relay 8 function<br>20 AI3 function<br>21 AI5 function |
|----------------------------------------------------------------------------------------------------|----------------------------------------------------------------------------------------------------|
|                                                                                                    |                                                                                                    |
| Page 'P21' – Run schedule<br>01 Run schedule<br>02 Workday edit<br>03 Schedule entry<br>to<br>30 Schedule entry                                                                                                    | Page 'P80' – ISC main menu<br>(Shown if active)<br>01 ISC enabled<br>02 Offload pressure<br>03 Load pressure<br>04 ISC rotate INT                                                                                       |
|                                                                                                    |                                                                                                    |

## Page 'P82' – ISC priority

- (Shown if active) 01 COMP1 priority
  - to
  - 08 COMP8 priority

#### Page 'P20' – Diagnostics

- Digital input 1 01
- to 08 Digital input 8
- 09 Analogue input 1
- 10 Analogue input 2
- 11 Al-3 ohms
- 12 AI 3 amps
- 13 Al 3- volts
- 14 Analogue input 4
- 15 AI 5 ohms
- 16 AI 5 amps
- 17 AI 5 volts 18 Relay output 1
- to
- 25 Relay output 8
- 26 Analogue output 1
- 27 ANAL input CT1A
- 28 ANAL input CT1B
- 29 ANAL input CT1C
- 30 ANAL input CT2A 31 L1 Frequency
- 32 L2 Frequency
- 33 L3 Frequency
- 34 L1 phase angle
- 35 L2 phase angle
- 36 L3 phase angle
- 37 Key switch test
- 38 LED test

## Page 'P81' – ISC settings

- (Shown if active)
  - 01 ISC # compressors
  - 02 ISC start delay
  - 03 ISC damping
  - 04 ISC tolerance
  - 05 ISC DI1 FCN
  - 06 ISC DI2 FCN
  - 07 ISC DI3 FCN
- 08 ISC XPM pressure
- 09 ISC PRESS SENS

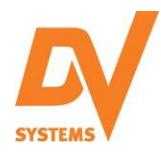

# 'CSC300' Controller (cont'd)

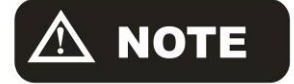

Adjusting the parameters of the Controller could adversely affect the operation of the Unit. Only those individuals with knowledge of the Unit should be permitted to make any adjustments.

## Access Code Entry.

To gain entry to areas of the Controller in which an Access Code is required:

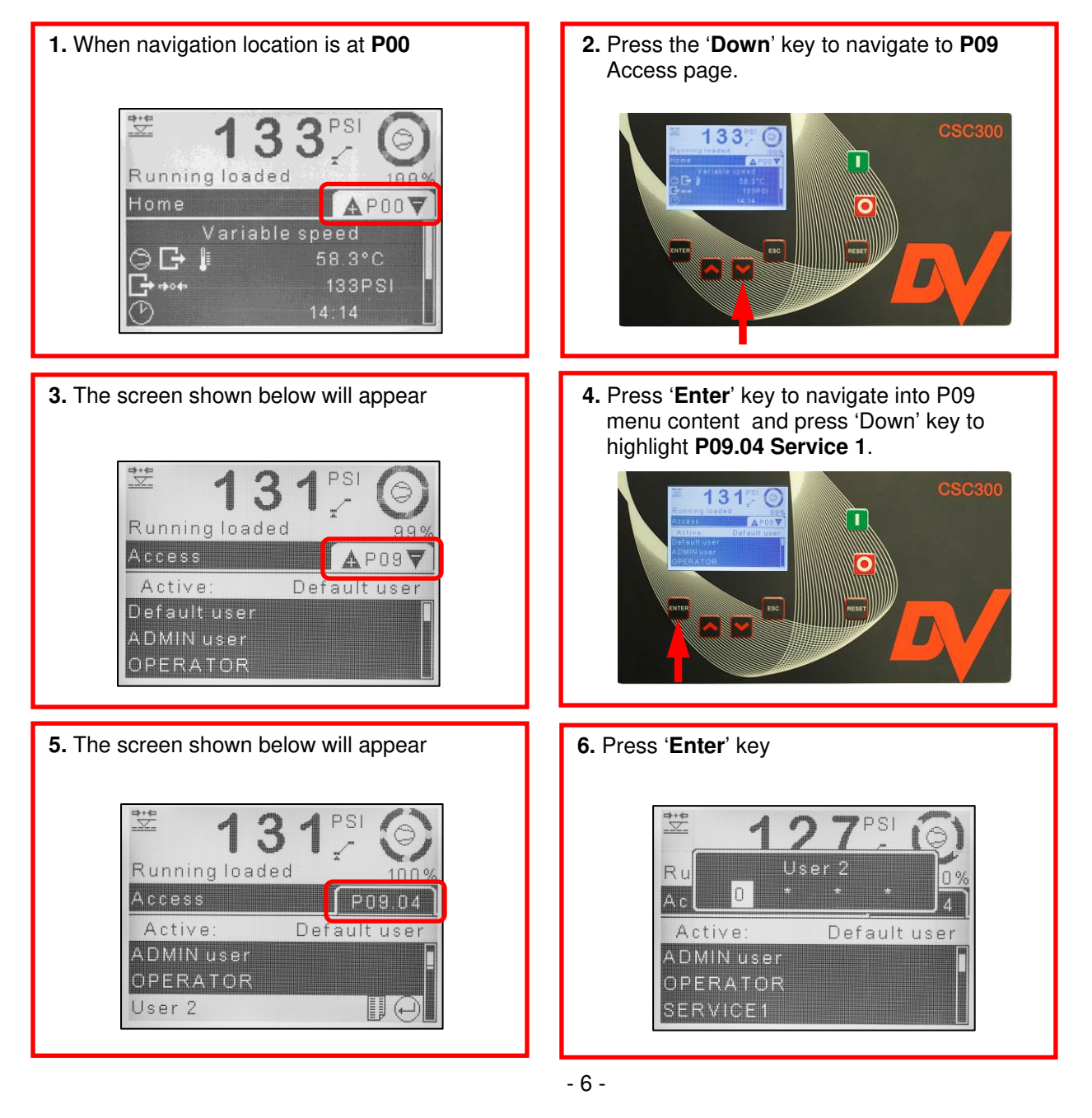

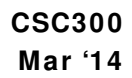

# SYSTEMS

# <u>'CSC300' Controller (cont'd)</u>

 Using the 'Up' and 'Down' keys, change the first digit of the Access Code to the appropriate number

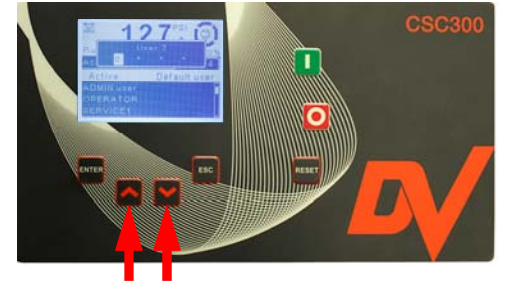

 Press 'Enter' to move to the following digit. Using the 'Up', 'Down', and 'Enter' keys, input the access code.

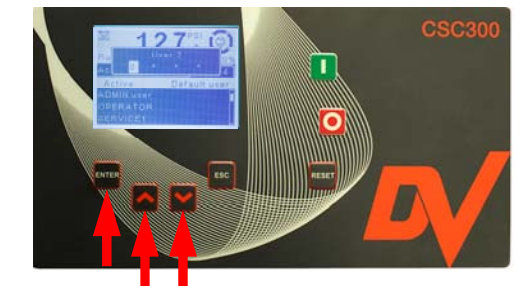

Once you have entered the correct Access Code, you will have access to pages of the Controller reflecting that code.

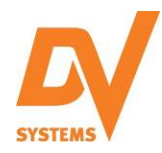

### Menu Navigation.

Once the correct Access Code has been entered, access will be given to pages reflecting that Code. Refer to Page 4 and 5 for available pages.

Use '**Enter**' and '**Escape**' keys on the Controller to navigate between menu page navigation and menu content navigation.

To select an appropriate menu page, use the '**Up**' or '**Down**' arrows on the controller.

Once the appropriate page has been high-lighted, press '**Enter**' to access its menu content.

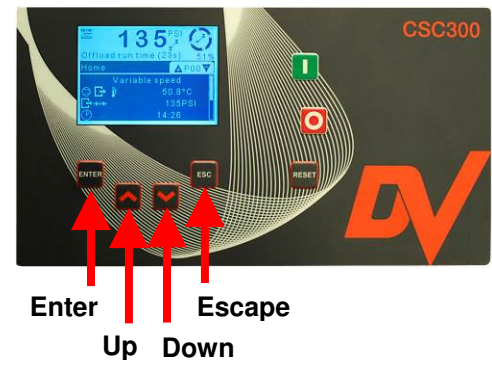

Use the '**Up**' and '**Down**' keys to navigate between menu content items. Below indicates the user has navigated to **P01** menu item **06**.

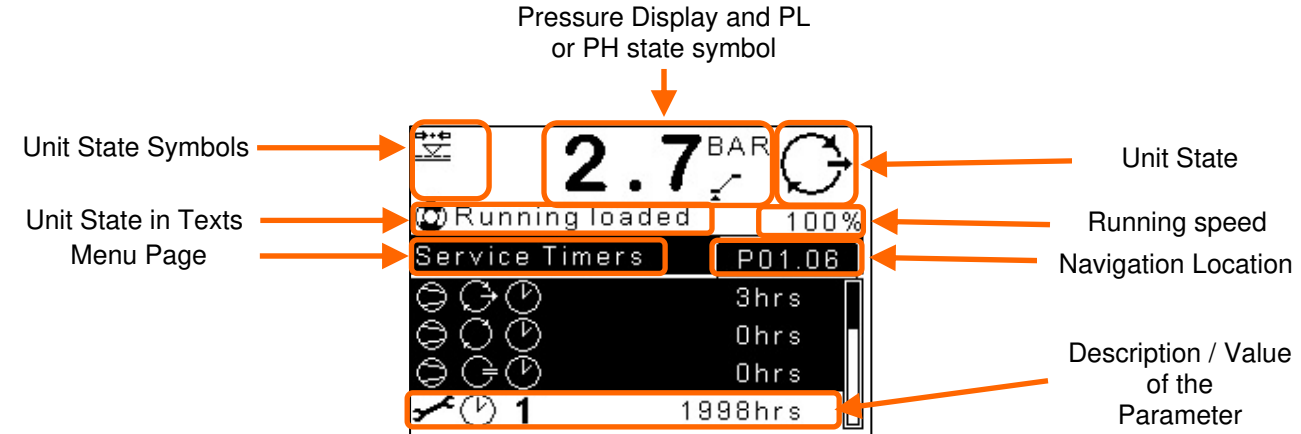

To adjust an editable parameter, navigate to it and press the '**Enter**' key. An edit menu popup window will appear. Use the '**Up**' or '**Down**' key until the desired value is highlighted, then press '**Enter**'.

| ,                   | []             | $\bigcirc$                                                                                                    |
|---------------------|----------------|----------------------------------------------------------------------------------------------------|
|                     | Control mode   | The second second second second second second second second second second second second second second second se |
| Us                  | Load / No load |                                                                                                    |
|                     | Load / No load |                                                                                                    |
| ≯∘⇔_∕ <sup>≍</sup>  | 7.08           | BAR                                                                                                    |
| ¢∘⇔ <sub>∓</sub> ∕⁻ | 6.58           | BAR                                                                                                    |
| F.O                 | 58             | SEC [                                                                                                    |

# SYSTEMS

# <u>'CSC300' Controller (cont'd)</u>

## Adjustment of Load and Offload Pressures.

The Load and Unload Pressures may be altered from the factory settings. Simply input the appropriate Access Code ('2515') as indicated on page 4 of this manual to gain access to 'P10' of the controller.

Adjust 'P10.04 Load Pressure', 'P10.05 Offload Pressure', and 'P10.23 VSD Target Pressure' as required, pressing 'Enter' after changing the values. Press 'ESC' to return to the Main Menu.

Note: A) Do not adjust the pressure higher than the factory settings.

B) Ensure that there is a minimum of 10 psi differential between Offload and Load Pressure.

C) VSD target pressure shall be equivalent to the Load Pressure.

D) Incorrectly adjusting the settings of the Controller could adversely affect the operation of the Unit.

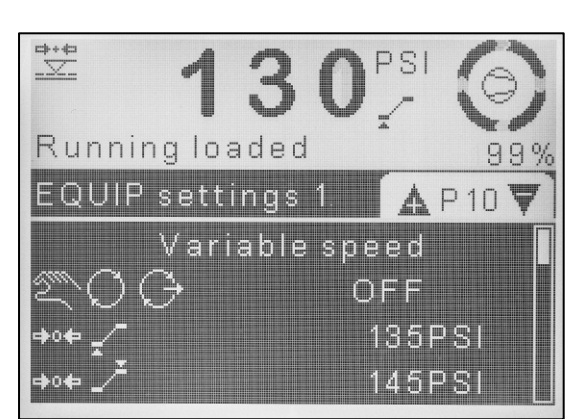

# Error Log Menu.

Any issues that the Unit may have are stored on an Error Log. It places in its memory the last 50 faults in chronological order. If all 50 faults have been used, any new faults will become '01', and all others will be moved back one step. This ensures that only the most recent faults appear.

Shown below is a typical Error Log Menu. The Error Log is on 'Page 03' of the Controller and it does not require an access code.

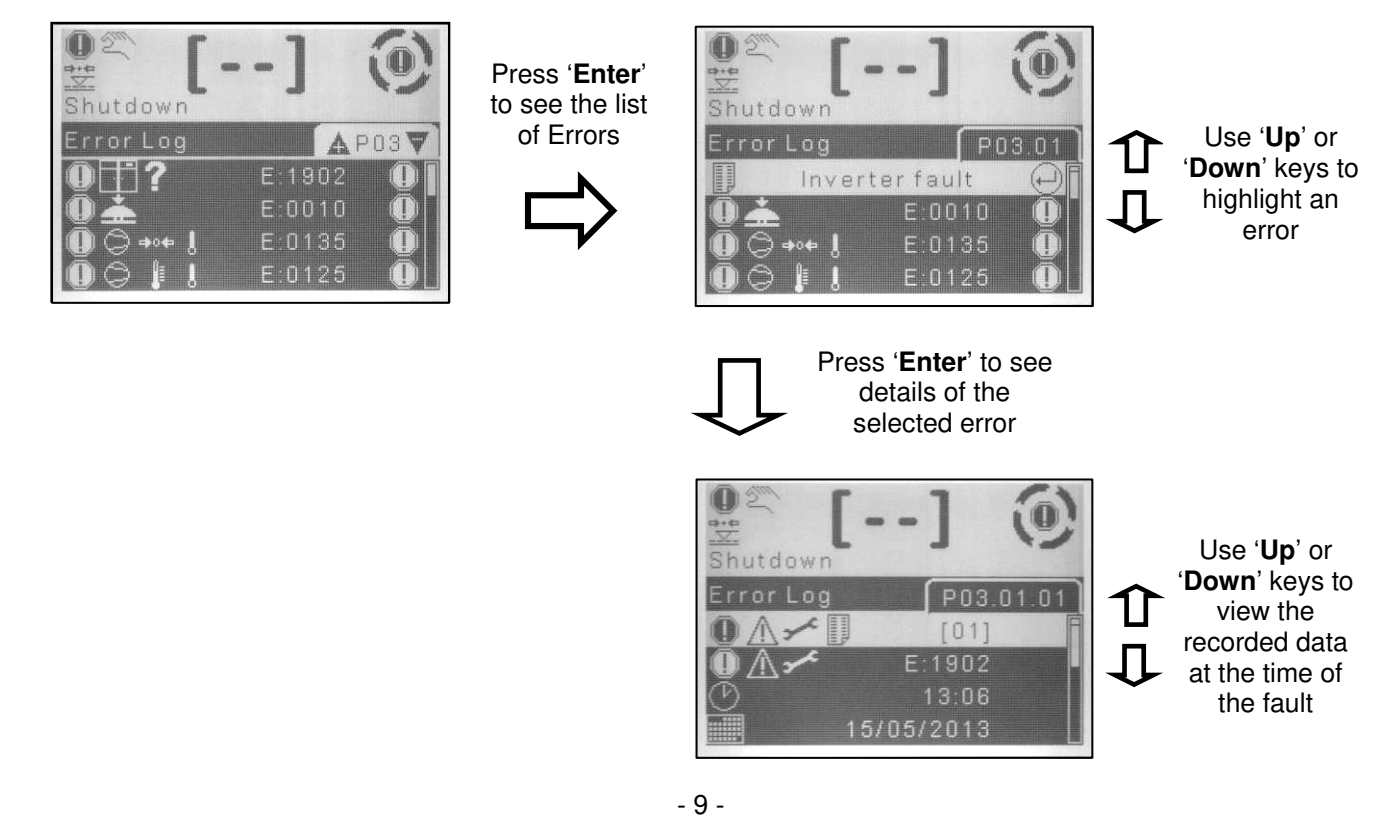

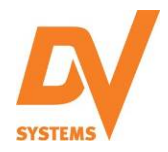

## **Advanced Phase Detection**

Advanced Phase Detection feature of the CSC300 controller is utilized in fixed speed units. It measures the phase sequence of the incoming power to prevent motor from rotating in the wrong direction. If the following error is visible on the Screen and the Unit will not start, simply switch power leads L1 and L3.

E:0090 Phase Sequence

Note: If the Motor is replaced, Motor Rotation must be visually verified.

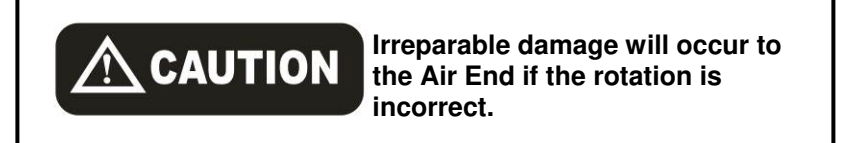

## Advanced Motor Protection

Current Sensors are used to provide Under Current Detection, Rotor Lock Overload, Phase Imbalance, and Motor Overload protection to fixed speed compressors. Combined, CSC300 offers protection equivalent to Trip Class 10A for the main motor.

Current carrying cable through these Current Sensors may be looped up to 2 times to provide greater accuracy. Please consult factory if the motor is to be replaced.

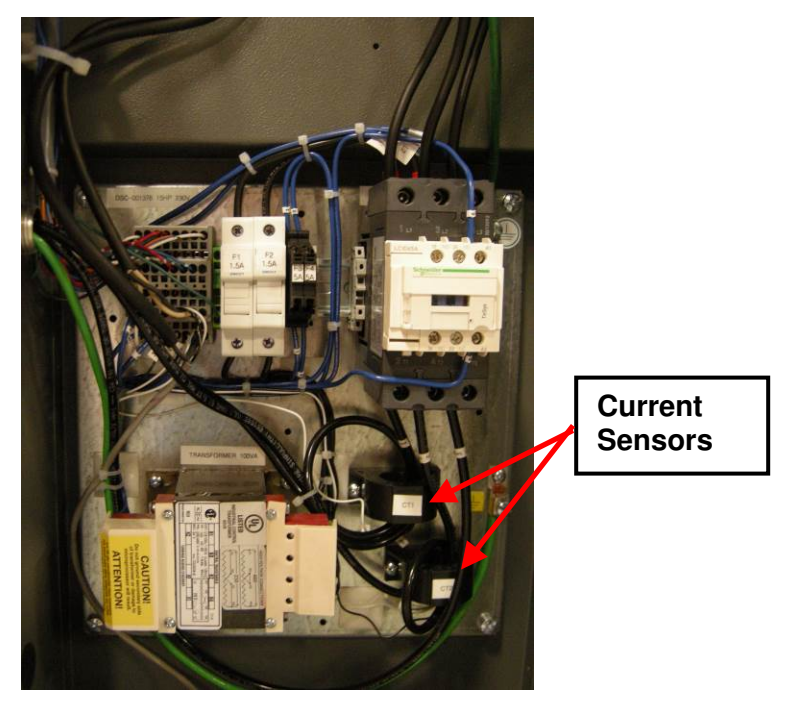

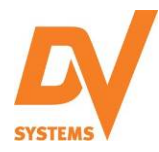

## Common Faults.

Noted below are the most common Faults experienced.

### <u>Alarms.</u>

#### There is an issue with the Unit, but it will still operate.

| Code:  | Description:              | Most Common Items to Check:                                                                   |
|--------|---------------------------|-----------------------------------------------------------------------------------------------|
| A:0083 | Motor phase imbalance     | Check supply voltage, fuses and cable                                                         |
| A:0085 | Motor starts 24 HRS       | Low air demand. Motor starts in last 24 hours exceeded. Increase Offload Run Time.            |
| A:0119 | Delivery Pressure High    | Transducer dirty or faulty, pressure changed incorrectly, alternate external pressure source  |
| A:0129 | Delivery Temperature High | Ambient temp high, Unit dirty, low oil level, no air flow through Unit, Temp Sensor defective |
| A:2816 | Power Failure Occurred    |                                                                                               |
| A:4804 | Routine Service Due       | Service Unit and reset Service Timer (Page 'P16' on Controller)                               |
| A:4809 | Grease Service Due        | Service motor and reset Grease Service Timer (Page 'P16' on Controller)                       |

## Shutdown Errors.

There is an issue with the Unit, and the Unit will not operate until the Fault has been addressed.

| Code:           | Description:                   | Most Common Items to Check:                                                                   |
|-----------------|--------------------------------|-----------------------------------------------------------------------------------------------|
| E:0010          | Emergency Stop                 | Emergency Stop Button has been pressed, or is defective                                       |
| E:0070          | Fan MTR IMM Stop               | Fan motor drawing high amps, low voltage, high ambient temperature, incorrect rotation        |
| E:0082          | Motor Overload                 | Motor drawing high amps, low voltage, higher pressure settings, low oil level                 |
| E:0083          | Motor phase Imbalance          | Check motor connections in the control panel and motor connection box                         |
| E:0090          | Phase sequence                 | Rotation of Motor wrong, sequence order of supply cable incorrect                             |
| E:0091-<br>0093 | Phase L1/L2/L3 Fault           | Check supply voltage, fuses and cable                                                         |
| E:0115          | Delivery Pressure Sensor Fault | Transducer not making good electrical contact, or defective                                   |
| E:0119          | Delivery Pressure High         | Transducer dirty or faulty, pressure changed incorrectly, alternate external pressure source  |
| E:0125          | Delivery Temp Sensor Fault     | Temperature Sensor not making good electrical contact, or defective                           |
| E:0129          | Delivery Temperature High      | Ambient temp high, Unit dirty, low oil level, no air flow through Unit, Temp Sensor defective |
| E:0135          | INT Pressure Sensor Fault      | Transducer not making good electrical contact, or defective                                   |
| E:0139          | INT Pressure High              | Transducer dirty or faulty, pressure changed incorrectly, air/oil separator saturated         |
| E:0902          | Anti-Rotation                  | Rotation of Main Motor wrong, Solenoid Valve not relieving pressure                           |
| E:1902          | Inverter Fault                 | Variable frequency drive tripped. Check VFD screen for more info                              |

Note: When CSC300 indicates 'E:1902 Inverter Fault', please refer to VFD screen for more information.

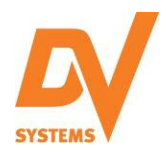

# CSC300' Controller (cont'd)

# **Diagnostics.**

This menu allows a technician to check all inputs and test all outputs individually without running the compressor.

Digital Inputs: The display will indicate the actual state of the digital input 'Open' or 'Closed'.

Analogue Inputs: Analogue input 1 and 2 are typically used for pressure reading. Analogue input 3 is used to measure oil temperature of the compressor. The display indicates the actual mA, ohms, and mV detected on the corresponding controller input.

Press 'Enter' to view the analogue assignment.

Analogue input 4 is the voltage detected at X13 of the CSC300 controller.

Relay Outputs: They indicate the actual state of the relay outputs.

| Running loade | 3 - 1 0<br>d 99% |
|---------------|------------------|
| Diagnostics   | AP20V            |
| DI\$ 1 📥      | Closed 🖡         |
| DI∜ <b>2</b>  | Open             |
| DI\$ 3        | Open             |
| DI∜ <b>4</b>  | Open 📘           |

<u>Note</u>: Must not energize or de-energize relays in the Diagnostics. Serious damage can occurred to the compressor.

CT1a, CT1b, and CT1c: Current transformers are used to measure main motor current.

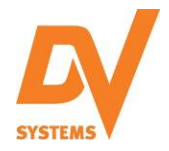

## Routine Service Timer (Fault 'A:4804').

On Page 3 of this manual, values were given for the various operating parameters of some Compressor Units. One such parameter is the 'Routine Service Hours', or simply put, the maximum allowable time (in hours) between regular service / maintenance of the Unit.

For the B10VSD Units, the Compressors must be serviced every 2000 hours.

The Controller is programmed to count down from 2000 hours to 0 hours. Once it reaches 0 hours, an error code of '**A:4804**' appears on the Controller screen, this indicating that service is due. If service is not carried out, the Timer will continue in negative values.

Once the servicing of the Unit has been completed, the Timer must be reset to 2000 hours.

To reset the 'Routine Service Timer' parameter, the Service 1/2 Level must first be accessed by means of an access code as follows.

#### The appropriate Access Code is '2515'

- 1. Press 'Up' or 'Down' key to high-light page 'P09 Access'.
- 2. Press 'Enter'.
- 3. Use the 'Down' key to high-light menu item 'P09.04 Service 1'.
- 4. Use the 'Up' and 'Down' keys, change the first digit of the Access Code to the appropriate number.
- 5. Press 'Enter' to move to the following digit. Continue this process until correct access code is entered.
- 6. Press 'ESC'.
- 7. Use the 'Up' key to high-light Page 'P16 Warning alarm'.
- 8. Press 'Enter' and menu item 'P16.01 Routine Service' should be high-lighted.
- 9. Press 'Enter'.
- 10. Change the value from '0' to '2000' using the 'Up' key.
- 11. Press 'Enter' to save the value.
- 12. Press 'ESC' twice to access the main operating page.
- 13. Press 'Reset' to clear the error message 'A:4804' Routine Service Due.

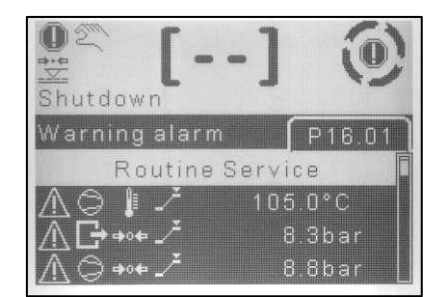

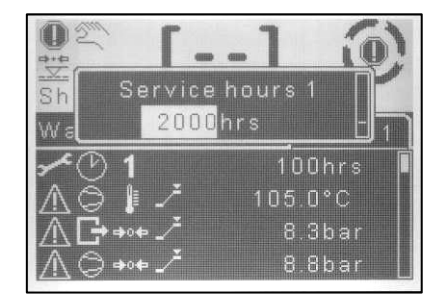

#### Grease Service Timer (Fault 'A:4809').

For the B10VSD Units, the Motors must be greased every 9500 hours. Please refer to Compressor Service Manual for the Grease Intervals.

In the case of B10VSD units, the '**P16.02 Grease Service**' parameter must be reset to 9500 hours once the Motor is lubricated.

## Real Time Clock and Run Schedule.

The 'CSC300' Controller is equipped with a 'Real Time Clock' which, when coupled with a Run Schedule, can modify the Unit's pressures at specified times and on specific days of the week. To do this, the Real Time Clock must be programmed with the current local time. (This may have already been completed at the factory.)

The Real Time Clock and Run Schedule are accessed on Page 'P10' and 'P21' of the Controller and by using the Access Code '2515'.

#### **Real Time Clock Programming**

On Page '**P10**' of the Controller, item '**P10.15 time**' indicates the current time as shown at right. This can be programmed as follows:

- 1. On 'P10', move down to item 'P10.15 time' and press 'Enter'.
- An edit menu popup window will appear, it indicates the current time. Adjust using the 'Up' or 'Down' keys until the correct time appears. (Please note the clock is set to in 24 hour mode.)
- 3. Press 'Enter' key to confirm the changes.

Item '**P10.18 date**' indicates the current date as shown at right. This can be programmed as follows:

- Move down to item 'P10.18 date' and press 'Enter' to access Date edit sub menu
- 2. High-light item 'P10.18.01 edit year' and press 'Enter'.
- An edit menu popup window will appear, it indicates the current year. Adjust using the 'Up' or 'Down' keys until the correct year appears).
- 4. Press 'Enter' key to confirm year change.
- 5. Repeat the process for item 'P10.18.02 edit month' and 'P10.18.03 edit day'.
- Move down to item 'P10.18.04 save changes' and press 'Enter' to confirm/save the changes.

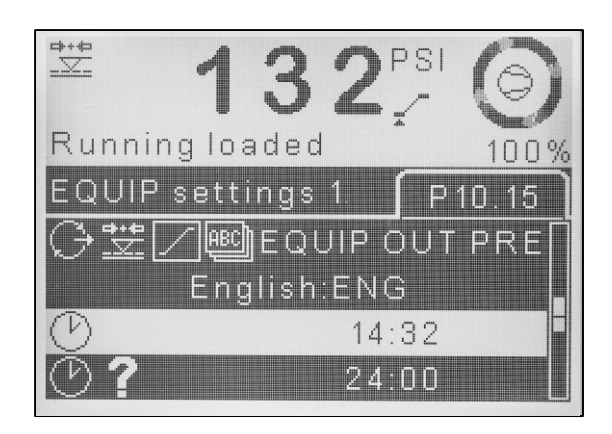

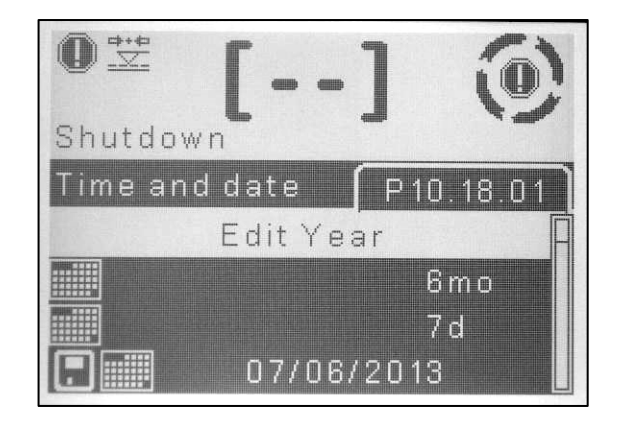

#### Run Schedule.

#### Basic Principles.

As noted above, the 'CSC300' Controller is equipped with a manner to input a 'Run Schedule', thereby modifying the pressure generated by the Compressor Unit at specified times and days of the week. This enables the Unit to operate more efficiently while still meeting your air demands.

Note: CSC300's run schedule feature is able to start and stop the Compressor.

When the Run Schedule is activated, the symbol at right will appear on the Controller.

#### Run Schedule Settings.

Before any adjustments can be made to the Run Schedule, the 'Run Schedule' function must be deactivated (Item '**P21.01 run** schedule' on '**P21'**, '**P21.01=OFF**').

Shown to the right is the Run Schedule sub menu, this visible on **'P21**'.

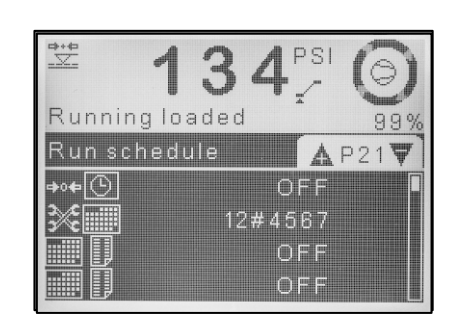

#### Edit Workday Schedule:

Workday edit provides distinction between working days and non-working days.

- 1. On 'P21', move down to item 'P21.02 workday edit' and press 'Enter'.
- 2. Navigate to each day and press 'Enter'.
- An edit menu popup window will appear, select 'Weekday' for working day or 'Weekend' for nonworking day.

Workdays are represented in numerical values. Monday is considered to be '1' and Sunday is considered to be '7'. However if Sunday is considered to be a non-working day, it will be annunciated as '#'.

If the working week is Monday to Friday and the weekend is Saturday and Sunday, P21.02 should annunciate 12345##.

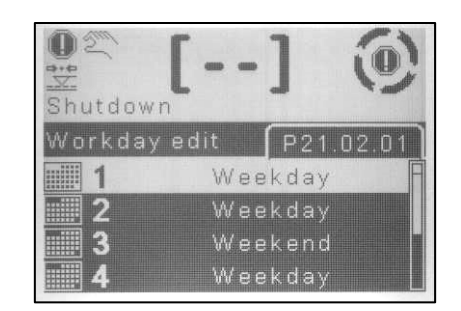

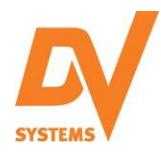

## CSC300 Mar '14

# <u>'CSC300' Controller (cont'd)</u>

#### To enter a new Schedule Entry:

There are 28 schedule entries (**P21.03** to **P21.30**) available for use, some or all of which can be used. Schedule shown to the right is the Schedule entry sub menu.

- 1. On 'P21', move down to an empty schedule entry
- 2. Press 'Enter' to access schedule entry sub menu.
- 3. The schedule entry sub menu screen will appear.
- 4. Use '**Up**' or '**Down**' keys to highlight item

## 'P21.XX.01 frequency' $({f D})$ and press 'Enter'

- 5. A popup window will appear, select between Every Monday, Every Tuesday, Every Wednesday, Every Thursday, Every Friday, Every Saturday, Every Sunday, Every day, Every work day, weekend or configured date.
- 6. Press '**Enter**' to confirm.
- 7. Move down to item '**P21.XX.02 function**' (O) and press '**Enter**' to select the appropriate schedule function.
- 8. A popup window will appear. Use 'Up' or 'Down' keys to select function between 'Start DFLT PH/PL', 'STRT SCHED PH/PL' or 'Stop Device' and press 'Enter'.

Start DFLT PH/PL = Start device using default PL/PH on P10 STRT SCHED PH/PL = Start device using schedule PL/PH Stop device = Stop device

When 'STRT SCHED PH/PL' is selected, item 'P21.XX.03 load pressure' and 'P21.XX.04 off load pressure' will appear.

- 9. Move down to item 'P21.XX.08 time' (③) and press 'Enter'.
- 10. A popup window will appear. Use 'Up' or 'Down' key to select the appropriate start time and press 'Enter'
- 11. Move down to item '**P21.XX.09 save changes**' (④) and press '**Enter**' to save changes.

#### To Delete an Existing Pressure Schedule:

- 1. Navigate to the appropriate run schedule entry and press 'Enter'.
- 2. At 'P21.XX.01 frequency' (①), press 'Enter'. A popup window will appear.
- 3. Select '**OFF**' from the list and press '**Enter**'.
- 4. Move down to item 'P21.XX.09 save changes' and press 'Enter' to save changes.

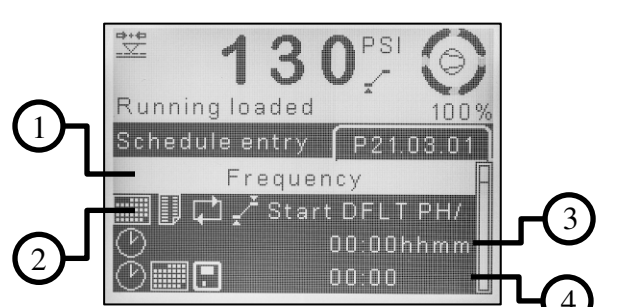

## Sequencing.

If you have purchased (2) or more Rotary Screw Units each having the 'CSC300' Controller, it is possible to sequence the Units in order that they turn on and off at various intervals.

Sequencing the Units involves two steps, namely a) changes to the physical wiring of the Controllers and b) changes made to the actual operating parameters of the Controllers.

#### Wiring of the Units is as follows:

Controllers are to be connected with twisted pair, earth shielded data cable as illustrated in the figure at right.

- 1. Connect one end of an earth screened, twisted pair cable to port '**X06**' of one controller.
- 2. Connect the other end of the cable to port '**X06**' of the second controller.
- 3. Connect shield wire to a controller housing.

#### **Controller Programming is as follows:**

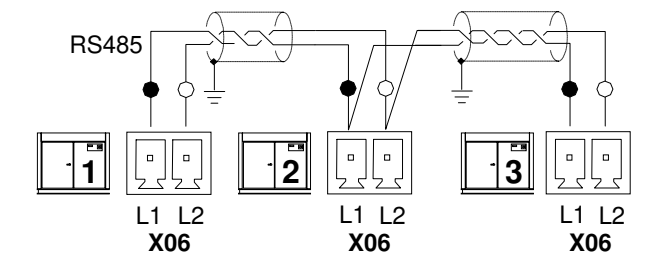

One compressor will be the 'Master' and the remaining Unit(s) will be the 'Slave(s)'. When built, the Units have already been designated as 'Master' and 'Slave', and the Controllers have been programmed accordingly.

**Note:** Compressors should be powered but not running during set up.

#### **Operation and Status:**

**Note:** Each unit in the system must be started by means of its own 'Start/Stop' Switch. The Master Unit cannot start a Unit that has been switched to 'Stop'.

The Compressor Units are given the following designations, which are shown on the Controller screens.

- 'A' = 'Duty' compressor, the first to be utilized and last to be unload
- **'B'** = **'First Standby**' compressor, the second to be utilized.
- 'C' = 'Second Standby' compressor, the third to be utilized.

The operating 'status' of each Unit is as indicated:

- 'A' If the Unit letter is on continuously, the compressor is loading.
- **'B'** If the Unit letter is slow flashing, the compressor is unloaded.
- **'B'** If the Unit letter is fast flashing, loading of the compressor is requested.
- '-' If the Unit letter is replaced by a dash, the compressor is unavailable

The system pressure is detected and regulated by the controller on the Master Unit. The controllers on the Slave Units(s) will ignore its own pressure set points when operating with the Master Unit. If the Master Unit is unavailable or communication with the Master Unit is disrupted, the Slave Units will operate on their own pressure set points. Once the Master is again available, pressure detection and regulation will revert back to the Master.

DV Systems Sequencer determines the sequence operation of each compressor in the network. Priority Scheme and Rotation Interval define how and when compressors are re-arranged at each 'Rotation' event. Compressors can be assigned a 'Priority' of 1 to 8; where 1 is the highest priority.

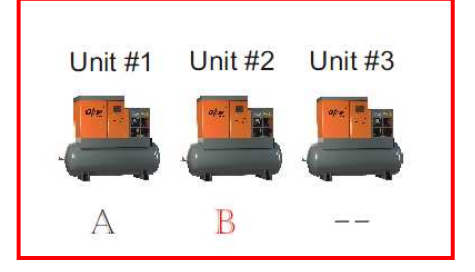

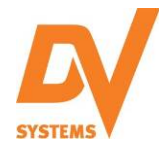

#### Example 1:

|   | 0 | 2 | 3 | 0 |
|---|---|---|---|---|
| J | 1 | 2 | 2 | 2 |
| ۲ | A | В | С | D |
|   | A | С | D | B |
| 3 | Α | D | в | C |
|   | A | в | С | D |

Compressor 1 (preferred) = priority 1 (first to be utilized) Compressor 2 to 4 = priority 2

In this case, compressor 1 is continuously utilized as a 'duty' compressor (first to be utilized and last to be removed from the system) in any sequence arrangement. The other compressor will be reassigned after each rotation sequence.

Actual load/unload level of each compressor is defined by ISC Pressure settings, Tolerance setting, and number of connected compressors. Failure to consider these factors may cause Units to overload and create permanent damage to the drive components. Tolerance is a pressure band above and below the set pressure control levels that accommodates for an exceptional instance of abrupt and/or significant increase, or decrease, in demand. By default, Tolerance is set at 3 psi. Several examples are illustrated below.

Fixed Speed Compressors:

| # of  | P80 Load | P80 Unload | Comp ' <b>A</b> ' | Comp ' <b>B</b> ' | Comp ' <b>C</b> ' |
|-------|----------|------------|-------------------|-------------------|-------------------|
| Comp. | Pressure | Pressure   | Offloads at       | Offloads at       | Offloads at       |
| 2     | 100 psi  | 117 psi    | 120 psi           | 117 psi           | NA                |
| 3     | 100 psi  | 114 psi    | 120 psi           | 117 psi           | 114 psi           |

#### To Start the Sequencing Feature:

Sequencer will remain active after a power interruption. If subsequently, sequencer becomes unavailable for any reason, it can be started by performing the following steps:

- 1. Press 'Start' button on the connected controllers.
- On the main menu screen P00, press 'Enter' button and use the 'Down' arrow until 'P00.16 ISC SEQUENCE' screen is displayed on the screen of the Master controller. Press the 'Start' button to start sequencing.

#### To Change Sequencing Parameters:

In order to change Sequencing parameters, one must understand how DV Systems' Sequencer works. Inappropriate settings could result in damage to Motor, Starter, or other electrical components.

Sequencing parameters can be modified by performing the following steps:

- 1. Press 'Down' button on the Master controller to navigate to P09 Access Page.
- 2. Press [Enter] key and use [Down] key to highlight P09.04 Service 1 (User 2).
- 3. Press [Enter] key and a pop window will appear.
- Using the [Up] and [Down] keys, change the first digit of the access code to the appropriate number. Press [Enter] to move to the following digit. Using the [Up], [Down], and [Enter] keys, input the access code '2515'
- 5. Press [ESC] key, use [Up] key to highlight P80 ISC main menu, and press [Enter].
- 6. Use [Down] key to highlight P80.02 Offload pressure and press [Enter].
- 7. Using the [Down] key, change the value to the desired unload pressure. Press [Enter] key.
- 8. Use [Down] key to highlight P80.03 Load pressure and press [Enter].
- 9. Using the [Down] key, change the value to targeted load pressure. Press [Enter] key.
- 10. Use [Down] key to highlight P80.04 ISC rotate INT and press [Enter].
- 11. Using the [**Up**] and [**Down**] keys, change the value to the desired rotation interval (1-720 hrs). Press [**Enter**] key.
- Press [ESC] key, use [Up] key to highlight P82 ISC Priority, and press [Enter]. Priority setting is used to modify the rotation sequence assignment. Compressor can be assigned a priority of 1 to 8; where 1 represents highest priority.
- 13. Press [ESC] key twice to return to normal operating page.

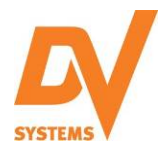

## Remote Start/Stop.

It is possible to install a Remote Start-Stop Switch for use with the 'CSC300' Controller and to regulate the operation of the Rotary Screw Compressor.

#### Wiring changes to be made are as follows:

Normal state of the Remote Start-Stop Switch shall be open.

1. Install a wire from the Remote Start-Stop Switch to 'DI5' and second wire to 'Common' of X02 Terminals

#### Changes to be made to the Controller Program are as follows:

- 2. Ensure there is power to the Unit, but the Compressor is not running.
- 3. Press the '**Down**' key to navigate to **P09 Access** page and press the '**Enter**' key.
- 4. Press 'Down' key to highlight P09.05 Service 2 and press 'Enter' key
- A pop up window will appear. Adjust the value of the first character by using the 'Up' or 'Down' key. Once completed, press 'Enter', and the next character will be highlighted. Adjust all characters as required. <u>The appropriate Code is '1213'.</u>

<u>Note</u>: if an error has been made, press '**ESC**' to return to a previous character.

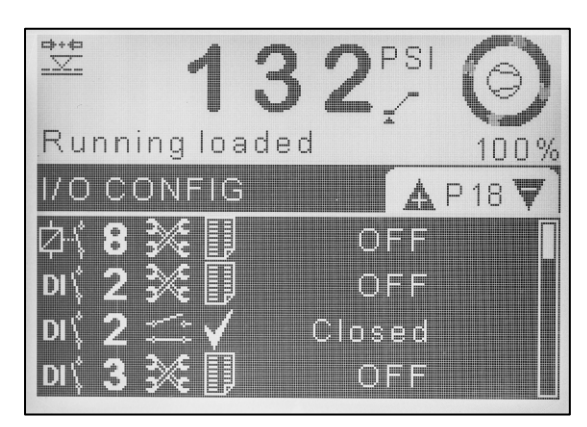

- 6. Press 'ESC' key
- 7. Use the 'Up' key until Page 'P18' is visible on the screen. Press 'Enter'.
- 8. Using the 'Down' key, scroll to parameter P18.08 DI5 function and press 'Enter'.
- 9. A pop up window will appear. Use 'Up' key to select 'DI Remote Start' and press 'Enter'.
- 10. Press 'ESC' key once to return to menu page navigation. Use 'Up' key until Page 'P10' is visible on the screen. Press 'Enter'.
- 11. Using the 'Down' key, scroll to parameter P10.12 Start Source and press 'Enter'.
- 12. A pop up window will appear. Use 'Up' or 'Down' key to select 'Equipment DI' and press 'Enter'.
- 13. Press 'ESC' twice to return to the main screen.
- 14. A box with an arrow inside of it (the arrow pointing to the upper right-hand corner) should now be displayed on the Microprocessor screen.

When servicing the Unit, ensure that the power is switched off and the power switch has been locked off.

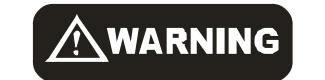

Should it be necessary to service the Unit, ensure the power source has been shut down and locked off.

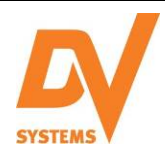

## **Automatic Restart Function.**

It is possible to program the 'CSC300' Controller to automatically restart the Compressor after a power interruption to the Unit. Though this may be advantageous in some applications, it could also potentially pose a safety risk.

The information included on this paperwork is provided for the exclusive use of the DV Systems Distributor / Service Center. The DV Systems Distributor/Service Center Technician is to ensure:

- The Customer is aware of the operation of the Automatic Restart Function
- The Customer is aware of the requirement to shut off the power and lock it off prior to starting any service or maintenance work on the Unit.
- The Customer has filled in the appropriate information on the following page, and the page will be forwarded to DV Systems via fax by the Technician, this as per the note below.

Before making any alterations to the 'CSC' Controller in order for the Compressor to automatically restart after a power interruption, the Customer <u>must</u> sign and date the following page in the appropriate spaces, and fax the page to DV Systems at (800) 561-1663.

#### Changes to be made to the Controller Program are as follows:

The Auto Restart Inhibit is accessed on Page 'P10' of the Controller and by using the Access Code '2515'.

- 4. Ensure there is power to the Unit, but the Compressor is not running.
- 5. Press '**Up**' or '**Down**' key to high-light page '**P09 Access**'.
- 6. Press 'Enter'.
- 7. Use the '**Down**' key to high-light menu item '**P09.04** Service 1'.
- 8. Use the '**Up**' and '**Down**' keys, change the first digit of the Access Code to the appropriate number.
- 9. Press '**Enter**' to move to the following digit. Continue this process until correct access code is entered.
- 10. Press '**ESC**'.
- Use the 'Up' key to high-light Page 'P11 EQUIP settings 2'.
- 12. Press 'Enter' and use the 'Down' key to highlight menu item 'P11.08 Auto Restart INH'.
- 13. Press 'Enter'.
- 14. Using the 'Up' arrow, change the value from '0' to '60'. Press 'Enter'.
- 15. Press '**ESC**' twice to return to the main screen.

Both the Customer and Service Personnel must be made aware that "the Unit will start automatically and without warning" as indicated on the following page. Prior to servicing or maintaining the Unit, the power source must be shut down and locked off.

Please have the label on Page 18 of this document printed in colour and affixed to the Compressor Unit.

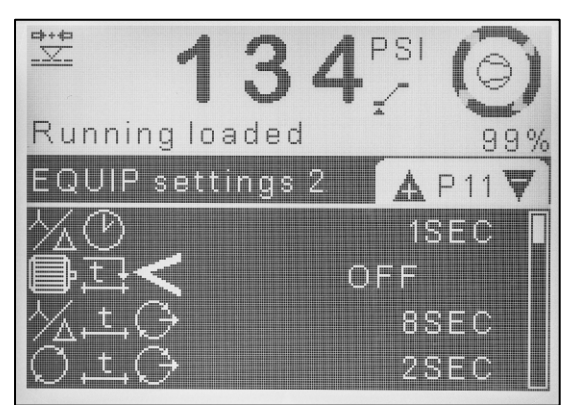

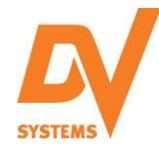

# 'CSC300' Controller (cont'd)

The Customer and Service Personnel must be made aware of the following:

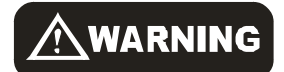

The Compressor Unit will start automatically and without warning.

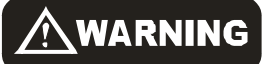

Should it be necessary to service the Unit, ensure the power source has been shut down and locked off.

Please be advised that DV Systems Inc. and/or the manufacturer of the 'CSC300' Controller is in no way liable for and accepts no responsibility for any personal injuries or damages caused by the Compressor Unit automatically restarting after a power interruption. These include, but are not limited to, injury to service personnel and damage caused by power surges.

I, the undersized, understand fully that DV Systems Inc. and/or the manufacturer of the 'CSC300' Controller is in no way liable for any personal injuries or damages caused to the Devair Compressor Unit, this caused by the reprogramming of the 'CSC300' Controller to allow the DV Systems Compressor to restart automatically after a power interruption.

Compressor Model Number:

Compressor Serial Number:

Dated:

Signed:

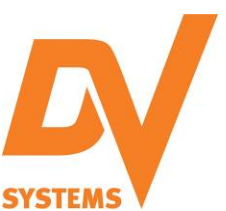

Tele:

Fax:

Web:

DV Systems Inc. 490 Welham Road Barrie, Ontario Canada L4N 8Z4

(705) 728-5657

(705) 728-4974

www.dvsystems.ca

<u>/!</u>\_WARNING

The Unit starts/stops without warning.

As well, it will start without warning after a power interruption.

Should it be necessary to service the Unit, ensure the power source has been shut down and locked off. This must be done to prevent personal injury, or damage to the unit.